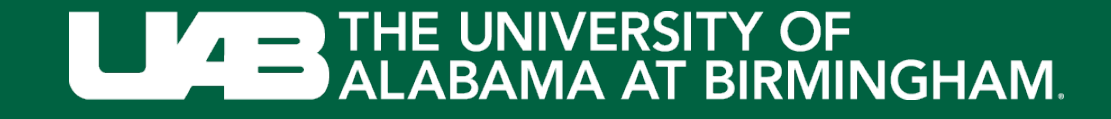

# Login to EHSA by visiting:

## https://ehsa.fab.uab.edu/ehsa/

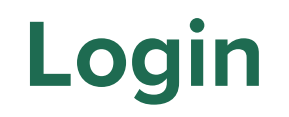

#### Login to the UAB Central Authentication System. You may also be prompted to complete the DUO authentication.

|                                                    |                                                                                                    | :            |
|----------------------------------------------------|----------------------------------------------------------------------------------------------------|--------------|
| https://padlock.idm.uab.edu/cas/login?service=http | ps%3A%2F%2Fshib.dpo.uab.edu%2Fidp%2FAuthn%2FExternal%3F 👻 🗎 🖸 🛛 Search                                                                                                    | (2) ¥ 10 - Q |
| AB Central Authentication ×                        |                                                                                                    |              |
| Edit View Favorites Tools Help                     |                                                                                                    |              |
| httpfmtime1-attendanc ECI EnergyCAP Online um UAB  | B - Administrative Syst                                                                                                    |              |
| THE UNIVERSITY OF<br>ALABAMA AT BIRMINGHAM.        |                                                                                                    |              |
|                                                    |                                                                                                    |              |
|                                                    | UAB Central Authentication System                                                                                                    |              |
|                                                    | Enter your BlazerID and Password                                                                                                    |              |
|                                                    |                                                                                                    |              |
|                                                    | BlazeriD:                                                                                                    |              |
|                                                    |                                                                                                    |              |
|                                                    | Password:                                                                                                    |              |
|                                                    |                                                                                                    |              |
|                                                    |                                                                                                    |              |
|                                                    | Log In                                                                                                    |              |
|                                                    |                                                                                                    |              |
|                                                    |                                                                                                    |              |
|                                                    | Having trouble logging in?                                                                                                    |              |
|                                                    | Visit BlazeriD Central for help or to reset your password.                                                                                                    |              |
|                                                    | or your BlazerID.                                                                                                    |              |
|                                                    | Security Notice                                                                                                    |              |
|                                                    | For security reasons, quid your web bowner when finished accessing services<br>that require web herefacilisments were of any program or web page that asks for<br>your BlazerID and password. Legitimate LARS web pages prompingfor your<br>BlazerID and password should have addresses that begin with flogs//(roth thp)<br>and contain "uab edu' Alao, your browser should visually indicate that you are<br>accessing a secure page, unsually apaldick icon. |              |
|                                                    | This system is available only for authorized purposes by authorized users. Use<br>for any other purpose may result in disciplinary action or criminal prosecution<br>against the user.                                                                                                    |              |
|                                                    |                                                                                                    |              |

Disclaimer · Web Pages Policy · Contact · © 2022 UAB

### **EHSA**

#### Click on New PI

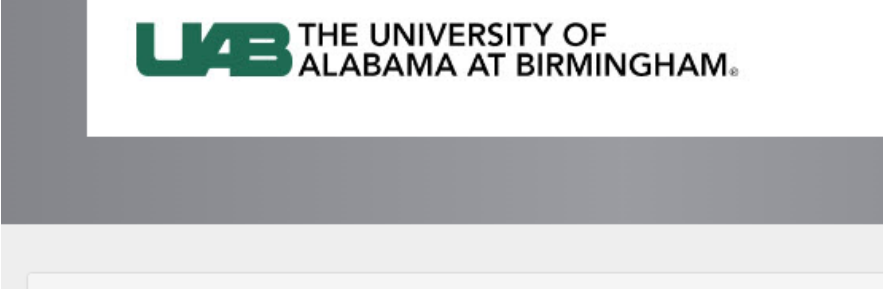

#### Welcome to the UAB EHSA site

v2.0.8803.27779

Your credentials are valid, however your user ID (aanisha) is not yet configured in EHSA.(Ref#006) New users: please select an option below. See https://www.uab.edu/ehs/ehsa/ehsahandbookmain for instructions.

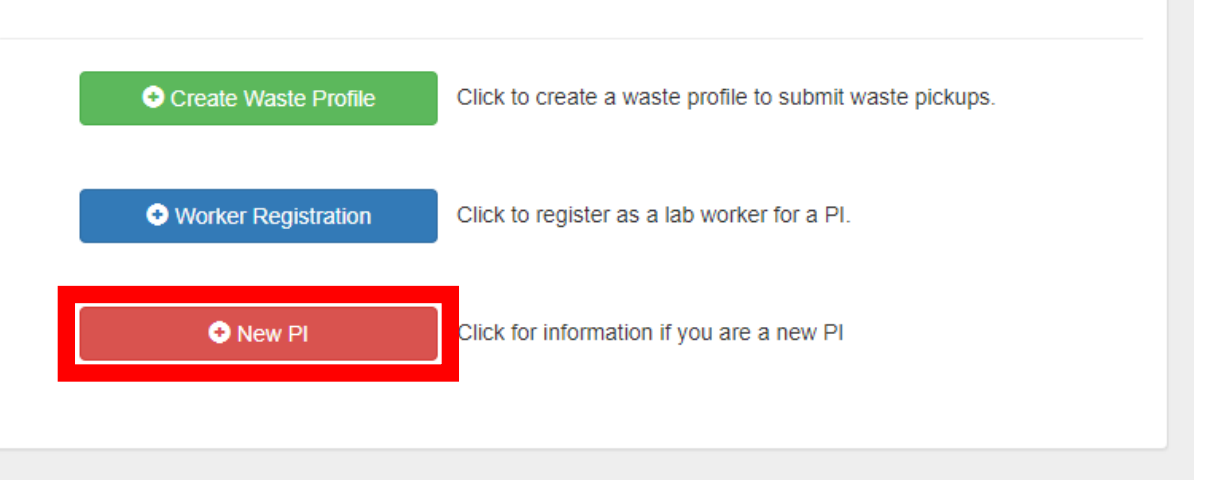

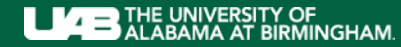

## EHSA – New Pl

If EHSA notifies you of an existing worker record for your BlazerID, click **Yes** 

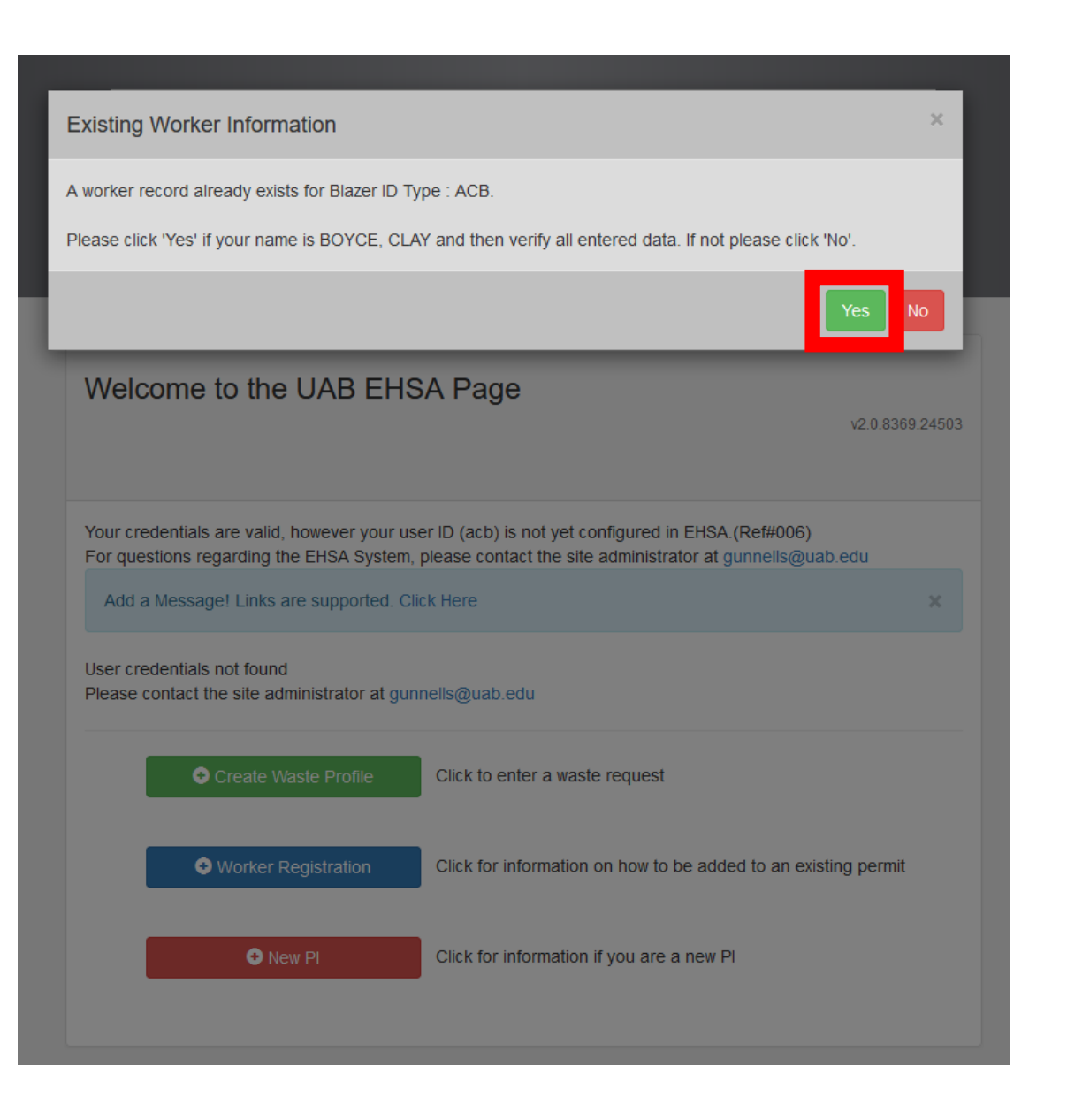

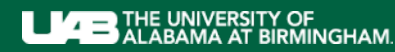

## EHSA – New Pl

Fill in your information. (Items marked with an asterisk\* are required fields) Click **Save** at the bottom.

| Worker / User Information |                                       |      |
|---------------------------|---------------------------------------|------|
|                           | * Indicates Required Field            |      |
| * Blazer ID               |                                       |      |
| * First Name              |                                       |      |
| * Last Name               |                                       |      |
| * Email Address           |                                       |      |
| * Phone #                 |                                       |      |
| Cell Phone #              | (XXX)XXX-XXXX                         |      |
| Building                  | · · · · · · · · · · · · · · · · · · · |      |
| Lab                       | •                                     |      |
| Additional Info           |                                       |      |
|                           |                                       |      |
|                           |                                       |      |
|                           |                                       |      |
|                           |                                       |      |
|                           |                                       |      |
|                           | Save                                  | ncel |
| 6                         | t New Pl                              |      |

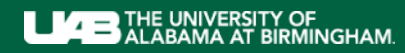

## **EHSA – Worker Registration**

EHS will be notified of your request and will reach out to get information about your lab(s) and lab worker(s).

Once your account is set up in EHSA, you will be contacted by EHS.

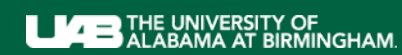